# **DaVinci & Merlin Elite Offline Firmware Update Instructions**

Note: You must use a Windows based PC for the manual update process.

#### Step 1: Acquire the updater application

Open a web browser and browse to <u>http://www.enhancedvision.com/</u> Click on "Support" <u>http://www.enhancedvision.com/support.html</u> Click on "Software" <u>http://www.enhancedvision.com/support/software.html</u>

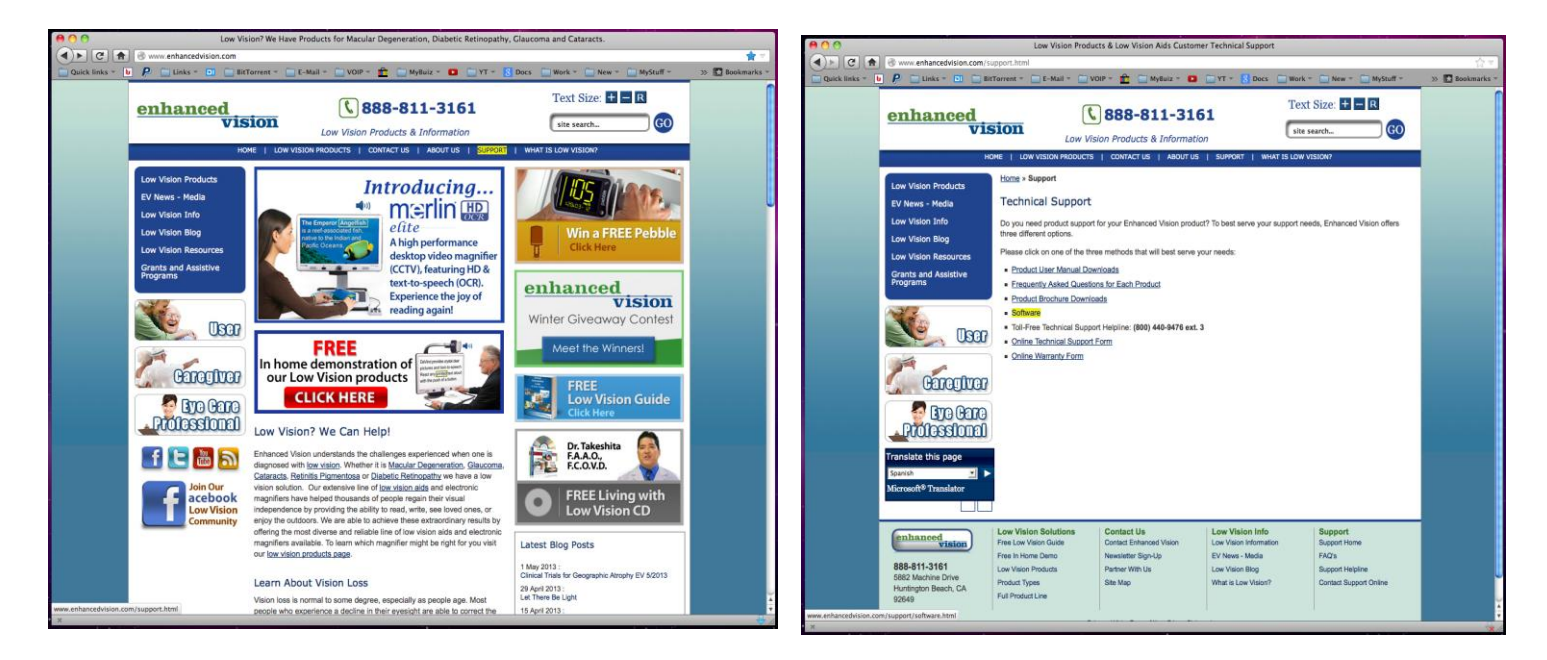

Click on "Firmware Update for DaVinci/Merlin Elite " <u>http://www.enhancedvision.com/support/software/davinci-firmware-update.html</u>

### Click on "Offline Update Process "

http://www.enhancedvision.com/support/software/davinci-firmware-update-offline.html

| 000                   |                                                                                                    |                                                                                                    | Software                                                                                   |                                                                                                    |                                                                                 |                   |                       |                                                                                                    | D                                                                                                    | aVinci/Merlin Elite Firmware I                                                                                                    | Update                                                                                                 |                                                                                |                  |
|-----------------------|----------------------------------------------------------------------------------------------------|----------------------------------------------------------------------------------------------------|--------------------------------------------------------------------------------------------|----------------------------------------------------------------------------------------------------|---------------------------------------------------------------------------------|-------------------|-----------------------|----------------------------------------------------------------------------------------------------|----------------------------------------------------------------------------------------------------|----------------------------------------------------------------------------------------------------|----------------------------------------------------------------------------------------------------|--------------------------------------------------------------------------------|------------------|
|                       | www.enhancedvision.com/s                                                                                                    | upport/software.html                                                                                                    |                                                                                            | CIVI - BOWN CIV                                                                                        | linet = Diew = Diductual =                                                      | n Theorematics at |                       | S www.enhancedvision.com/s                                                                                                    | upport/software/davinci-firmw                                                                                                    | are-update.html                                                                                                    |                                                                                                    |                                                                                | <u> </u>         |
|                       | enhanced<br>vis                                                                                                    |                                                                                                    | 888-811-310                                                                                | 51 I<br>John I WHAT IS I                                                                               | Fext Size: + R<br>site search                                                   |                   | Quick links -         | enhanced<br>Vi                                                                                                    |                                                                                                    |                                                                                                    | 61<br>61<br>5   SUPPORT   WHAT I                                                                       | Wark - Mystuff -<br>Text Size: + R<br>site search                              | >> 🚺 Bookmarks = |
|                       | Low Vision Products<br>EV News - Media<br>Low Vision Bisources<br>Orants and Astative<br>Program<br>Carets and Astative<br>Program<br>Carets and Astative<br>Carets and Astative<br>Carets and As | Lions - Suogat - Software<br>Software<br>Software for the Enhanced Visit<br>- Venez Software for Transfor<br>- Emmens Locate for Pacifie<br>- Emmens Locate for Pacifie<br>- Emmens Locate for Outling | n product time can be found to<br>mer and USB. Distant<br>Marti<br>Alakaring TSB           | y dicking the links below.                                                                             | FREE LOW<br>VISION GUIDE                                                        |                   |                       | Low Vision Products<br>IV New - Media<br>Low Vision Info<br>Low Vision Resurces<br>Programs<br>Contis and Assistive<br>Contis and Assistive<br>Contis and Contis and Contis<br>Contis and Contis<br>Contis<br>Contis<br>Contis and Contis<br>Contis<br>Contis | Listma + Basod + Subsace<br>DaVinci/Merin I<br>The update program mere<br>Windows 7, or Windows<br>Otherwise, download the<br>Primary Revisito: Cold<br>Preset Date: 57001 1<br>Online. Update Process<br>Offline. Update Process | DAYNoliNerfin Ellik Pirmware Up<br>Elike Firmware Up<br>uinte Windows XP SP3. w<br>I B. You will not have inter-<br>ted to the second second second second second<br>online update program.<br>A State Second Second Se | e Update<br>date<br>Indows Vista,<br>net access during the<br>program.                                 | FREE LOW<br>VISION GUIDE                                                       |                  |
| www.enhancedvision.co | enhanced<br>vision<br>888-811-3161<br>5882 Machine Drive<br>Hunfington Beach, CA<br>92649<br>m/susport;software/davinci-firmear                                                                                                    | Low Vision Solutions<br>Pres Low Vision Ouide<br>Free In Nome Demo<br>Low Vision Products<br>Product Types<br>Full Product Line<br>re-update.html                                                      | Contact Us<br>Contact Enhanced Vision<br>Newsletter Sign-Up<br>Partner With Us<br>Size Map | Low Vision Info<br>Low Vision Information<br>EV News - Media<br>Low Vision Blog<br>What is Low Vision? | Support<br>Busport Home<br>FACI's<br>Busport Helpline<br>Contact Support Online |                   | www.enhancedvision.co | Rohanced<br>vision<br>888-811-3161<br>5862 Machine Drive<br>Huntington Beach, CA<br>92049<br>m/support/software/davici-firmea                                                                                                    | Low Vision Solutions<br>Free Low Vision Guide<br>Free In Home Demo<br>Low Vision Products<br>Product Types<br>Full Product Line<br>re-update-offline.html                                                                         | Contact Us<br>Contact Enhanced Vision<br>Newslötter Sign-Up<br>Partner With Us<br>Site Map                                                                                                    | Low Vision Info<br>Low Vision Information<br>EV News - Media<br>Low Vision Blog<br>What is Low Vision? | Support<br>Support Home<br>FAO's<br>Support Helpline<br>Contact Support Online |                  |

Under Step1: Click link for "Offline Update Instructions". Please read completely before proceeding.

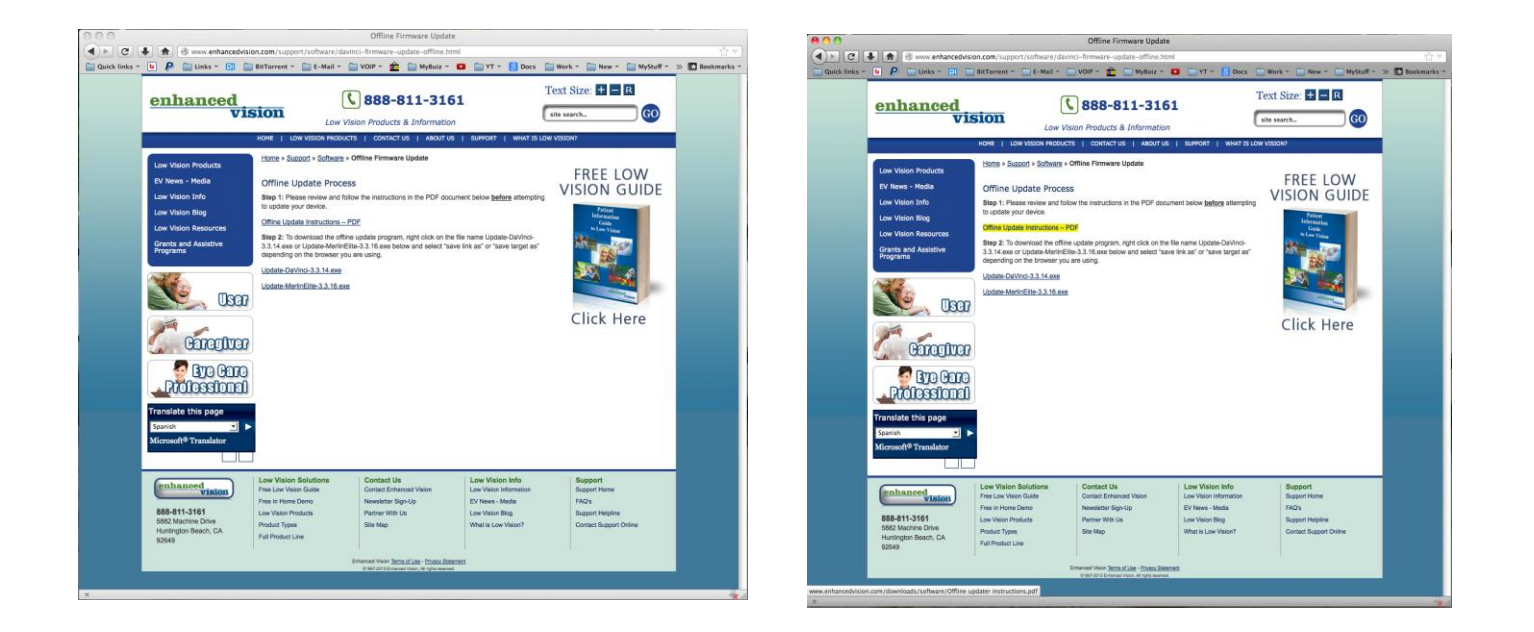

Then click link for the device you want to update; Update-DaVinci-x.x.xx.exe Or Update-MerlinElite-x.x.xx .exe

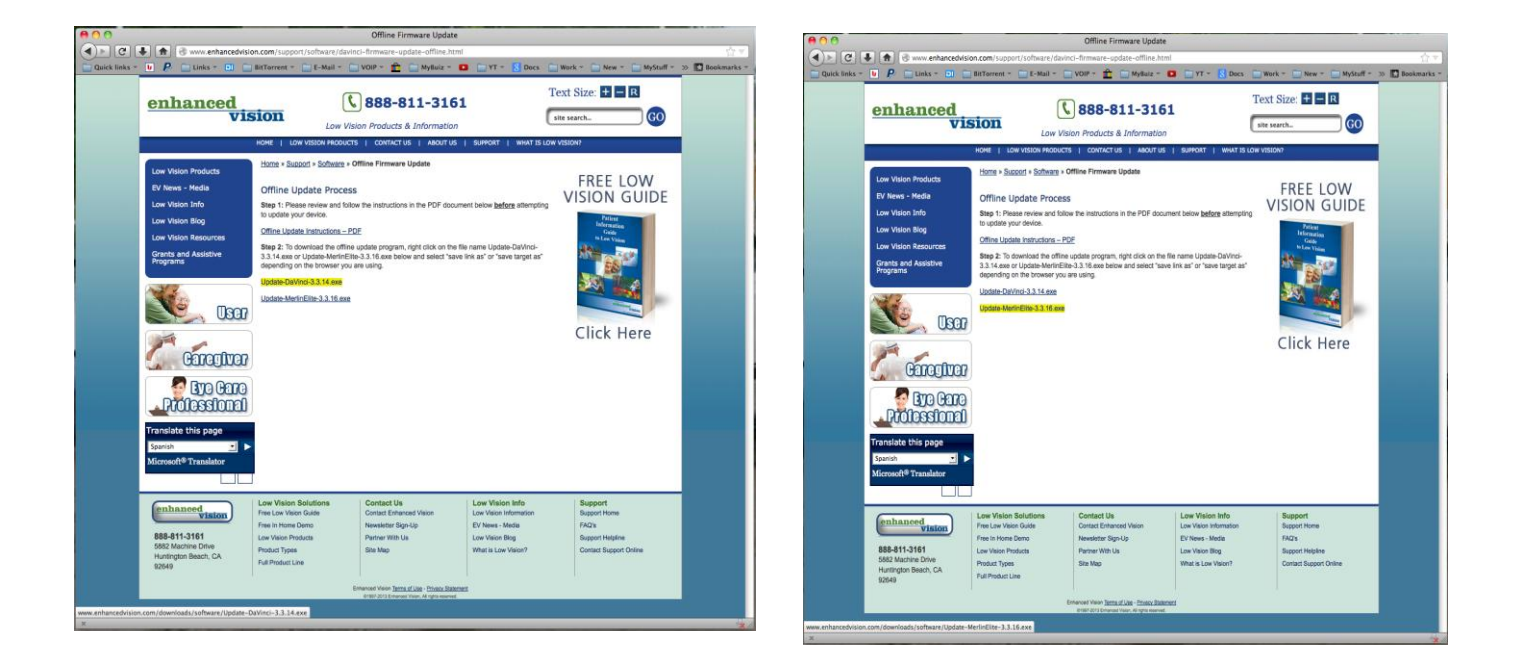

Select "save link as" or "save target as" depending on the browser you are using and save the file to your Desktop.

### Step 2:

Open the "Update-DaVinci-x.x.xx.exe" or "Update-MerlinElite-x.x.xx .exe" (depending on the device you are updating). All necessary files will be extracted to your desktop to a folder called "EV Updater".

You should see many of the following screens:

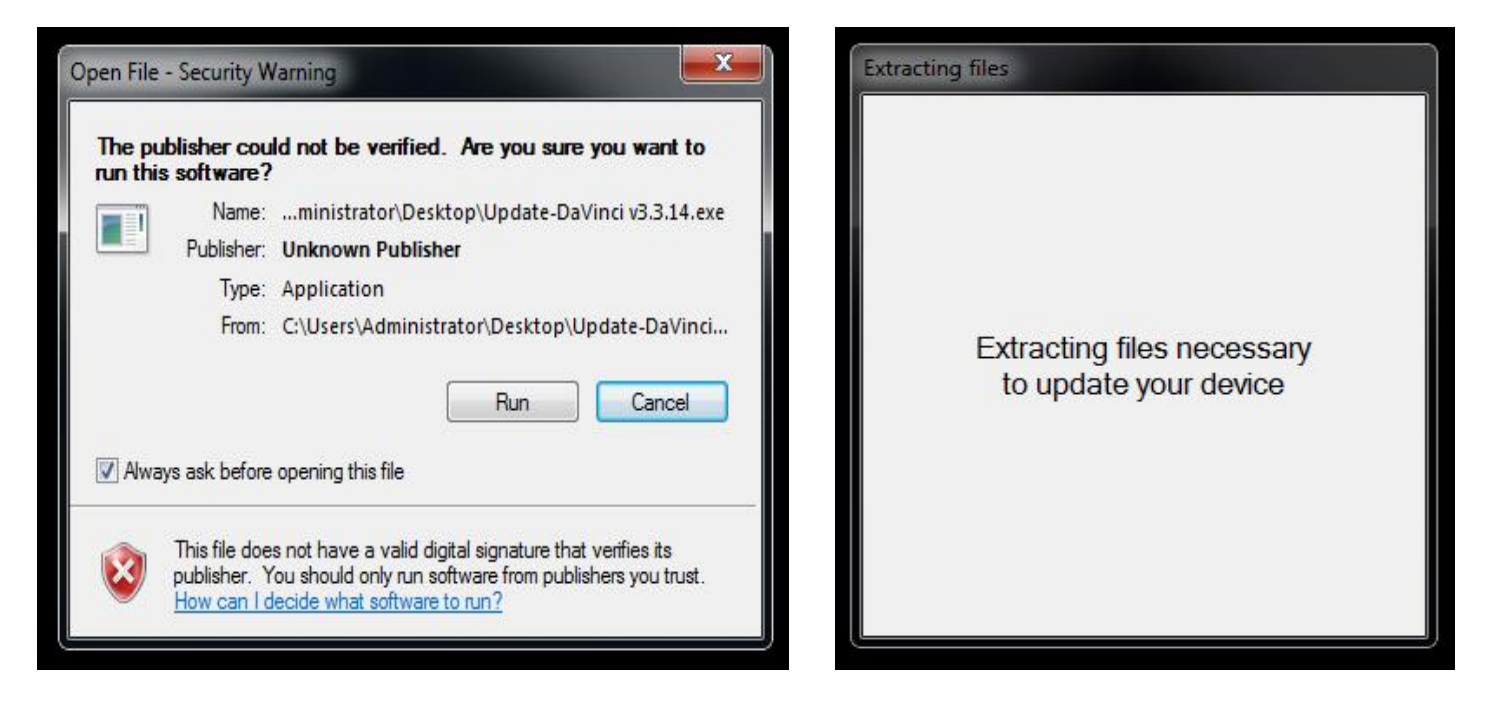

|--|

| Installing EVDFU                                                                          | Windows Security                                                                                                    |
|-------------------------------------------------------------------------------------------|----------------------------------------------------------------------------------------------------|
| Please wait while the Setup Wizard installs EVDFU. This may take several minutes. Status: | <ul> <li>Windows can't verify the publisher of this driver software</li> <li>Don't install this driver software</li> <li>You should check your manufacturer's website for updated driver software for your device.</li> <li>Install this driver software anyway</li> <li>Only install driver software obtained from your manufacturer's website or disc. Unsigned software from other sources may harm your computer or steal information.</li> </ul> |
| dvanced Installer                                                                         | See details  Advanced Installer <back next=""> Cancel  Cancel</back>                                                                                                    |

If you receive the windows warning, click Install anyway.....

| 樹 EVDFU Setup | Completing the EVDFU Setup<br>Wizard |                      |
|---------------|--------------------------------------|----------------------|
|               |                                      | Connecting to Device |
|               | < Back Finish Cancel                 |                      |

Installation will complete, and the program should automatically open to this screen:

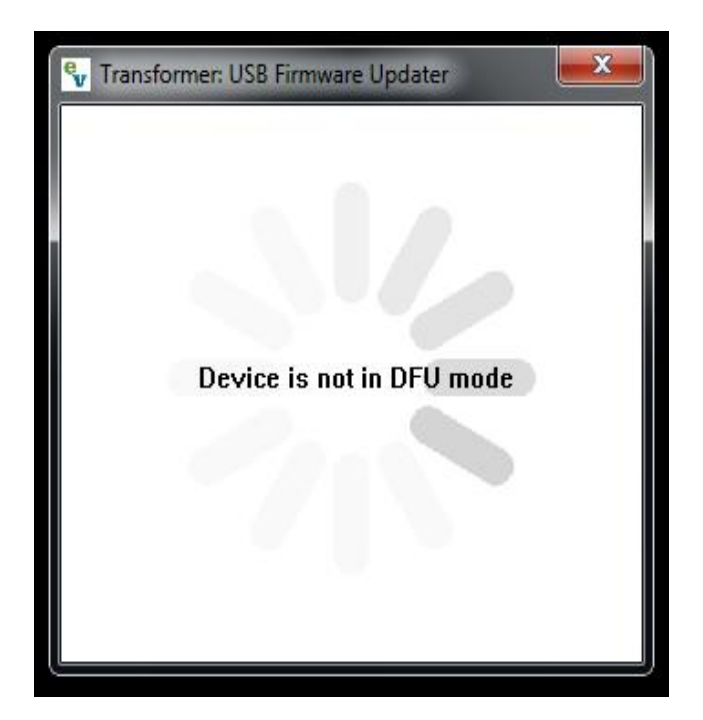

#### Step 3:

Put the device to be updated into firmware update mode as follows:

- A: Power off device. (Press and hold "Power" button until device is off)
- B: Press and hold the "Mode" button and then press and release the "Power" button once.
- C: Release the "Mode" button when the update menu appears.
- D: Press and release the "Mode" button to enter firmware update.

#### Step 4:

Plug the USB service cable into the device and into an available USB port on your computer. The program will then change to this:

| 🗣 Transformer: USB Firmware Update | er X          |
|------------------------------------|---------------|
| Device Name - F209D!               | 580           |
| Select Firmware File (Click Brow   | se to Select) |
|                                    | Browse        |
| Update                             | ]             |

#### Step 5:

Click Browse and navigate to your desktop and then to the "EV Updater" folder.

The screen should look similar to the following:

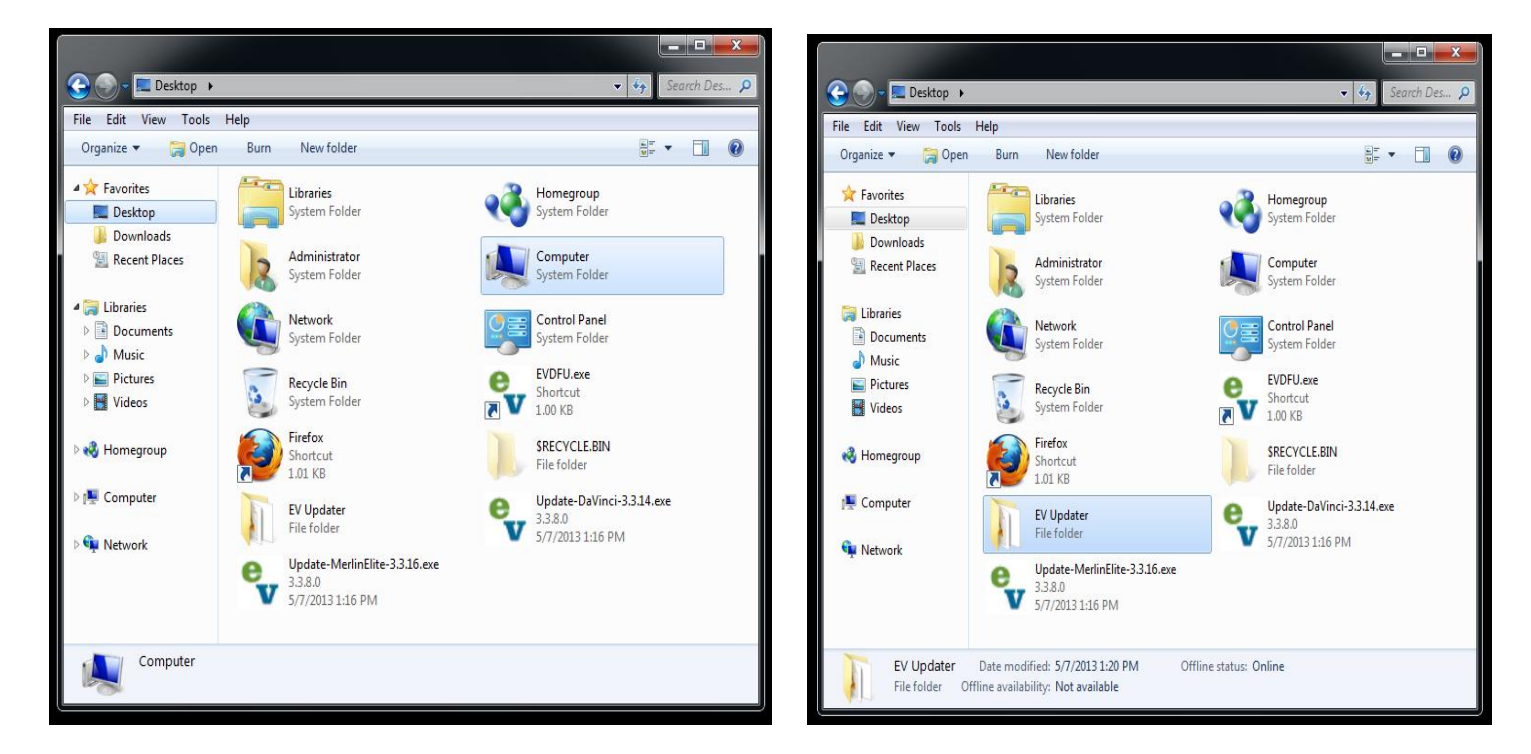

Select the Davinci-Vx.x.xx.bin or MerlinElite-Vx.x.xx.bin file depending on your device and click "Open"

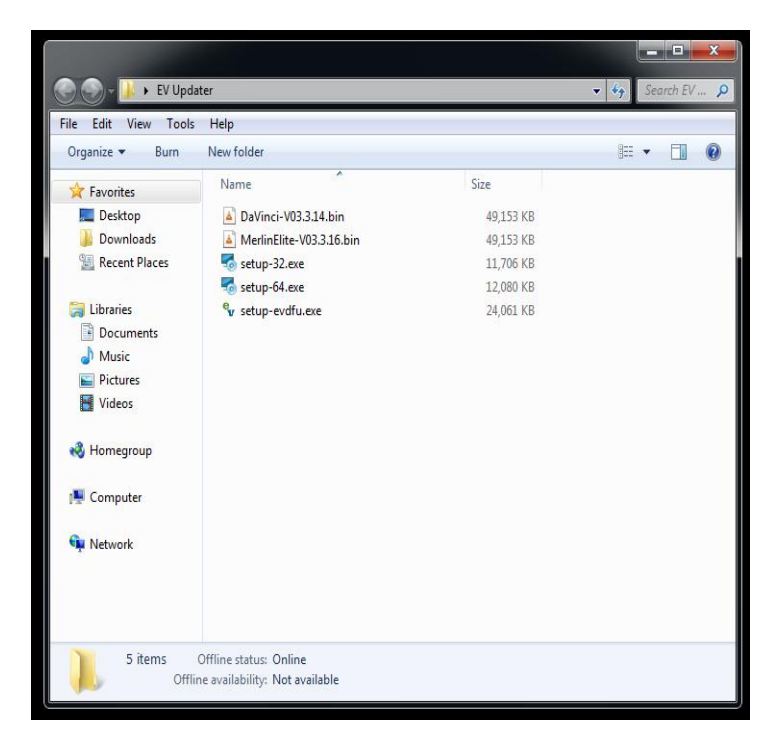

## Step 6:

Click the "update" button to begin the update process.

| 🗣 Transformer: USB Firmware Updater            | Transformer: USB Firmware Updater |
|------------------------------------------------|-----------------------------------|
| Device Name - F209D5B0                         |                                   |
| Select Firmware File (Click Browse to Select ) | Downloading                       |
| C:\Users\Administrator\Desktop\EV Updater\Da   |                                   |
|                                                | 13%                               |
| Browse                                         | Development COCK/                 |
|                                                | Download Speed - 606Kbps          |
| Update                                         |                                   |
|                                                |                                   |

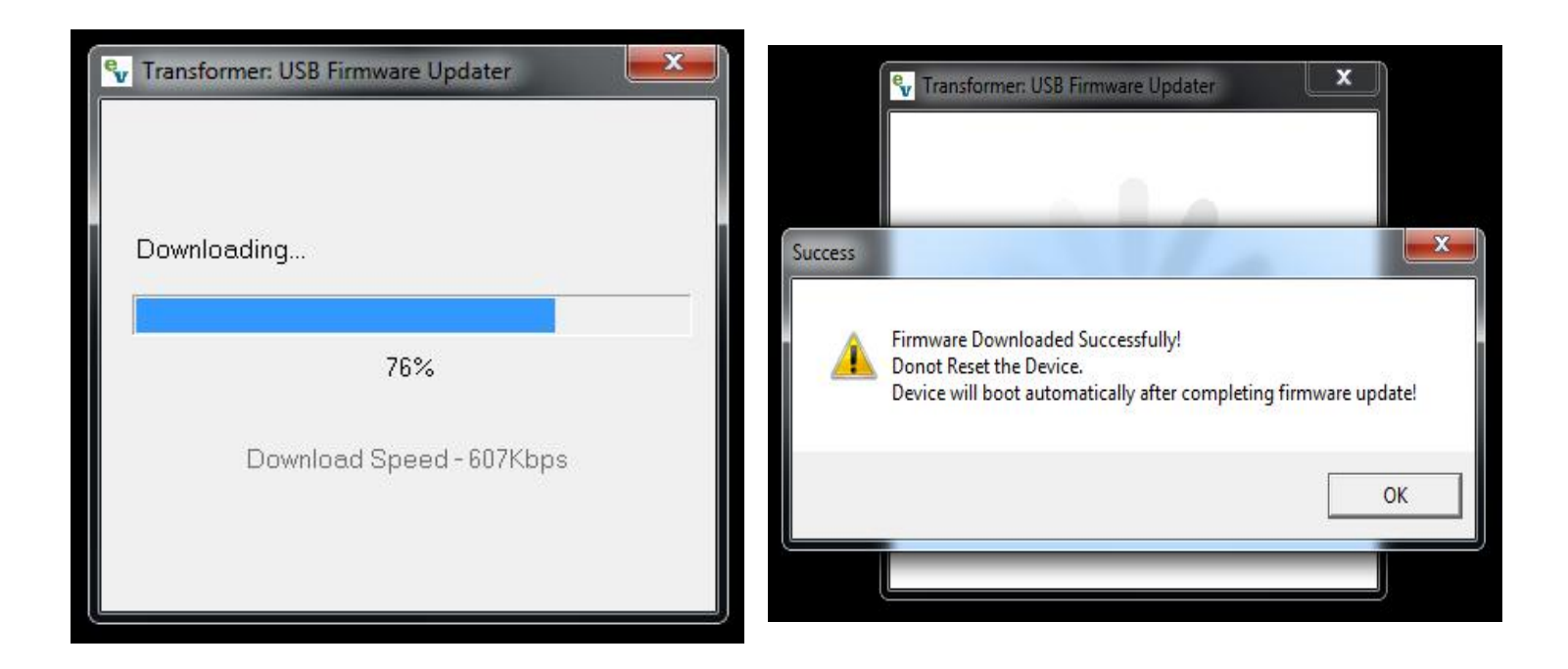

Once the transfer is complete, you should get a "Firmware transfer complete" dialog box. Click "ok" on the dialog box.

Close the EVDFU application if you are finished updating devices.

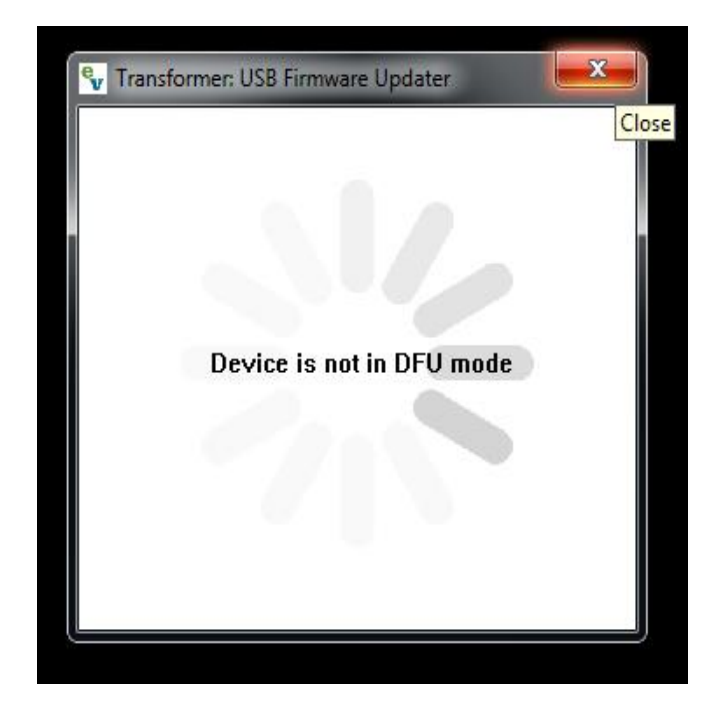

Disconnect the USB cable from your PC and the device if you are finished.

**Product Information** 

Once update is complete, on your device, navigate to your "Product Information" and verify that the version number is updated:

| Brightness           |                      |                                             |  |  |  |
|----------------------|----------------------|---------------------------------------------|--|--|--|
| OCR Settings         |                      |                                             |  |  |  |
| Column Marker 📃      |                      |                                             |  |  |  |
| Line Marker          | Marker Position      | PRD S/N : K0927097                          |  |  |  |
| Window Marker        | Marker Size          | Board S/N : 1112340150<br>S/W R/N : 03.3.16 |  |  |  |
| Marker Position      | Color Mode Selection | Boot R/N : 03.04                            |  |  |  |
| Marker Size          | System Configuration | Language Group 1                            |  |  |  |
| Color Mode Selection | Primary Language     | EXIT<br>Factory Restore                     |  |  |  |
| System Configuration | Working Distance     |                                             |  |  |  |
| System Configuration | Product Information  |                                             |  |  |  |
| Primary Language     |                      |                                             |  |  |  |
| Working Distance     |                      |                                             |  |  |  |